Задатак 019: употреба текст бокса за више унетог текста

| 🖉 Skrolovanje teksta                                   | - | $\times$ |
|--------------------------------------------------------|---|----------|
| Ovo je mali editor teksta<br>koji kada se popuni u tri | ^ |          |
| piva ieua, aktiviia tiaku                              | * |          |
|                                                        |   |          |

Виџет текст бокса са скроловањем (scrolledtext) је много већи виџет него виџет за унос текста, пошто може садржати више линија текста.

Овај виџет аутоматски омогућава појаву верикалне траке за скроловање када укуцани текст постане већи од висине виџета.

Овде се мора импортовати модул који садржи ScrolledText класу виџета у којем се дефинишу дужина и висина бокса. Трећа особина бокса је wrap = tk.WORD, којом се указује да је потребно раздвајати линије према завршецима речи да се не би прекидала линија унутар неке речи.

Дифолтна вредност је tk.CHAR којом се прекид може извршити после било којег карактера без обзира д али је он у некој речи.

Задатак 020: модификовати задатак са самосталан рад 13 употребом листе и итерације кроз петљу за приступ тренутним вредностима три округла дугмета којима се мења позадинска боја основног прозора

```
import tkinter as tk
from tkinter import ttk
prozor = tk.Tk()
prozor.title("Promena boje pozadine prozora")
boje = ["Blue", "Gold", "Red"]
def bojenje_pozadine_prozora():
    okruglo dugme = dugme.get()
    if okruglo_dugme == 0: prozor.configure(background = boje[0])
    elif okruglo dugme == 1: prozor.configure(background = boje[1])
    elif okruglo dugme == 2: prozor.configure(background = boje[2])
dugme = tk.IntVar()
dugme.set(99)
for x in range(3):
    trenutno dugme = tk.Radiobutton(prozor, text = boje[x], var = dugme, value = x,
                            command = bojenje pozadine prozora)
    trenutno dugme.grid()
```

```
prozor.mainloop()
```

| 🖉 Promena boje pozadine prozora | _ | × | 🕴 Promena boje pozadine prozora 🛛 — 🗆 🗙 |
|---------------------------------|---|---|-----------------------------------------|
| C Blue                          |   |   | O Blue                                  |
| C Gold                          |   |   | C Gold                                  |
| C Red                           |   |   | Red                                     |

Сада се користи низ потребних боја позадине основног прозора као листа: boje = ["Blue", "Gold", "Red"]. Тиме се омогућава приступ бојама као појединачним елементима листе уз типично индексирање (од 0 па до дужине листе) чиме се омогућава коришћење петљи у коду.

У линији: dugme.set(99) поставља се дифолтна вредност за промењиву дугме која је изван опсега виџета округлих дугмади.

Да се поставила вредност промењиве унутар опсега, једно од округлих дугмади би било изабрано одмах по стартовању ГКИ.

По дифолту, радио дугме је округло са белим простором унутра.

Међутим, могуће је то заменити са боксом који садржи текст или слику.

Ако је у питању бокс са текстом, када округло дугме није притиснуто – текст бокс је подигнут.

Унутар Radiobutton класе постоји опција indicatron која када је indicatron = 1 омогућава појаву округлог дугмета. За indicatron = 0 омогућава коришћење текст бокса.

## Контрола изгледа Графичког Корисничког Интерфејса

У ГКИ програмирању често је потребно да и корисник унесе неки текст и да се текст прикаже кориснику за шта се користе виџети за рад са текстом.

Постоје виџети уноса (entry widget) за унос једне линије текста и текст виџети за унос већег броја линија текста.

После уноса велике количине текста на екрану, потребно је организовати садржај.

За тај посао је најлакше користити менаџер приказа мреже (layout grid manager).

Преко њега се повећава контрола у изгледу ГКИ.

Менаџер допушта смештање видџета на посебне локације при чему третира оквир екрана као мрежу (grid).

## Менаџер приказа мреже

Виџет метода grid() може примити вредности за разне параметре, али се најчешће користе: row (ред), column (колона), columnspan i sticky.

Параметри ред и колона узимају целе бројеве и дефинишу где је смештен објекат унутар његовог мастер виџета. У овом програму, може се замислити оквир у основном прозору као мрежа, подељена на редове и колоне.

У сваком пресеку реда и колоне је ћелија, где се може сместити виџет.

На слици је пример девет смештених Button виџета, у девет различитих ћелија, коришћењем бројева за редове и колоне.

| 7% Grid Layout 💶 🗆 🗙 |            |            |  |  |  |  |  |
|----------------------|------------|------------|--|--|--|--|--|
| row = 0              | row = 0    | row = 0    |  |  |  |  |  |
| column = 0           | column = 1 | column = 2 |  |  |  |  |  |
| row = 1              | row = 1    | row = 1    |  |  |  |  |  |
| column = 0           | column = 1 | column = 2 |  |  |  |  |  |
| row = 2              | row = 2    | row = 2    |  |  |  |  |  |
| column = 0           | column = 1 | column = 2 |  |  |  |  |  |

Ако је виџет веома широк, боље је омогућити виџету да прошири више од једне ћелије тако да други виџети буду коректно смештени.

Параметар columnspan омогућава проширење виџета преко више од једне колоне.

Ако је columnspan = 2, то значи да се виџет простире на две колоне (исто важи за параметар rowspan).

Коришћењем параметра sticky повећава се флексибилност уређењу виџета унутар ћелија, пошто он узима смерове као вредности (N, S, E, W).

За дат W објекту, то значи да је виџет смештен према западу (лево), тј уређен је према левом крају ћелије (leftjustified).

```
Задатак 021: креирати виџет округлог дугмета за промену боје позадине основног прозора
```

```
Pajton GKI
                            П
                                 х
                                       Pajton GKI
                                                               \times
   Uneti ime:
                Izaberi broj:
                                         Uneti ime:
                                                    Izaberi broj:
                                        Miki

    Zdravo Miki 40

             10
                                                  40
                        \sim
                            Klikni me!
                                      Onemoguceno 🗍 Necekirano
                                                             Omoguceno
 Onemoguceno Necekirano Omoguceno
import tkinter as tk
from tkinter import ttk
prozor = tk.Tk()
prozor.title("Pajton GKI")
lejbel = ttk.Label(prozor, text = "Lejbel")
lejbel.grid(column = 0, row = 0)
def klikni me():
    dugme.configure(text = 'Zdravo ' + ime.get() + ' ' + izabrani_broj.get())
ttk.Label(prozor, text = "Uneti ime:").grid(column=0, row=0)
ime = tk.StringVar()
uneto ime = ttk.Entry(prozor, width = 12, textvar = ime)
uneto ime.grid(column = 0, row = 1)
dugme = ttk.Button(prozor, text = "Klikni me!", command = klikni me)
dugme.grid(column = 2, row = 1)
ttk.Label(prozor, text = "Izaberi broj:").grid(column = 1, row = 0)
broj = tk.StringVar()
izabrani_broj = ttk.Combobox(prozor, width = 12, textvar = broj, state = 'readonly')
izabrani_broj['values'] = (10, 22, 40, 42, 100)
izabrani broj.grid(column = 1, row = 1)
izabrani broj.current(0)
dugme potvrde1 = tk.IntVar()
potvrda1 = tk.Checkbutton(prozor, text = "Onemoguceno", var = dugme_potvrde1, state='disabled')
potvrda1.select()
potvrda1.grid(column = 0, row = 4, sticky = tk.W)
dugme potvrde2 = tk.IntVar()
potvrda2 = tk.Checkbutton(prozor, text = "Necekirano", var = dugme_potvrde2)
potvrda2.deselect()
potvrda2.grid(column = 1, row = 4, sticky = tk.W)
dugme potvrde3 = tk.IntVar()
potvrda3 = tk.Checkbutton(prozor, text = "Omoguceno", var = dugme_potvrde3)
potvrda3.select()
potvrda3.grid(column = 2, row = 4, sticky = tk.W)
uneto ime.focus()
prozor.mainloop()
```

Провежбати следеће задатке:

Креирати три виџета округлог дугмета за промену боје позадине основног прозора у плаву, златну и црвену боју.
 Креирати ГКИ са три округла дугмета која представљају пролећне месеце у години. Кликом на одговарајуће дугме појављује се порука на конзоли везана за тај месец.

| 🖉 Prolecni meseci | - |  | $\times$ | C:\WINDOWS\system32\cmd | exe                      |   |   |
|-------------------|---|--|----------|-------------------------|--------------------------|---|---|
| C Mart            |   |  |          | Najlepse u maju.        | 🖉 Prolecni meseci        | - | × |
| C April           |   |  |          | Volim mart.             | <ul> <li>Mart</li> </ul> |   |   |
| C Maj             |   |  |          |                         | C April                  |   |   |
|                   |   |  |          | © Maj                   |                          |   |   |
|                   |   |  |          |                         |                          |   |   |

17. Модификовати задатак 16 коришћењем текс боксова уместо округлих дугмади.